## **Troubleshooting D&B Hoovers Access**

| ← → C                    | overs-dnb-com.prd2.ezproxy-prod.hbs.edu/s    | earch/company?                    | 6 \$               | 📆 🔁 🗯 🔲 🚺                                  | Update 🚦 |  |
|--------------------------|----------------------------------------------|-----------------------------------|--------------------|--------------------------------------------|----------|--|
| M Gmail 📷 myHBS 💡 Maps 🚦 | 🐈 Workspaces   Slack 🛛 🐺 HUIT Tickets 🛛 🔆 Bi | enefit Strategies   🎙             | Safety and Mainten | 🐯 HBS IT Status                            | *        |  |
| D&B Hoovers …            |                                              |                                   | Search for Comp    | oanies Q 🥐                                 |          |  |
| FILTER CATEGORIES        |                                              |                                   |                    | 02028 User<br>rolling.users@dnbhoovers.com |          |  |
| Location                 | Companies                                    |                                   |                    | User Preferences                           |          |  |
| Company Size             | 0 Results                                    | Clear All                         | Find Filter        | Logout                                     |          |  |
| Industries               | Location                                     |                                   |                    |                                            |          |  |
| Company Identifiers      |                                              |                                   |                    |                                            |          |  |
| Company Type             | City U                                       | State or Province (Subdivision 1) |                    |                                            |          |  |
| Corporate Family         | Enter City Name                              |                                   | Enter State or P   | Province                                   |          |  |
| Advanced Financials      | Country/Region                               |                                   | Postal/Zip Code    | 0                                          |          |  |
| Advanced Insights        | Enter Country/Region                         |                                   | Enter Postal/Zip   | o Code(s)                                  | Add      |  |
| UCC Filings              |                                              |                                   | Upload a List of P | Postal Codes (500 Max)                     | 0        |  |

Note: After you have successfully accessed the database, try to remember to log out of D&B Hoovers:

## Accessing Hoovers using Chrome:

- 1. Clear your cache in Chrome:
  - 1. With "More tools", choose "Clear browsing data..."

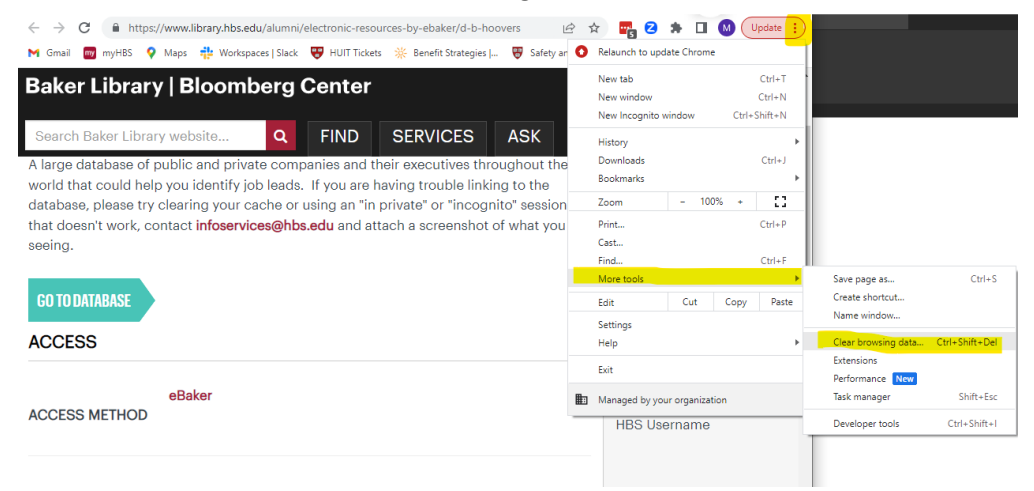

2. Then try clearing browser data during "last hour" or "last 24 hours".

| Clear brows                                            | sing data                                                                                                    |                                                                                                    |
|--------------------------------------------------------|----------------------------------------------------------------------------------------------------|----------------------------------------------------------------------------------------------------|
|                                                        | Basic                                                                                                    | Advanced                                                                                           |
| Time range Browsi Clears Cookie Signs y Cachee Frees t | Last hour<br>Last hour<br>Last 24 hours<br>Last 24 yays<br>Last 4 weeks<br>Ail time<br>is and ourse site out<br>you out of most sites.<br>d images and files<br>up less than 243 MB. Some | e sites may load more slowly on your next                                                          |
| visit.<br>G Search<br>Accou                            | n <u>history</u> and <u>other forms o</u><br>int when you're signed in. Y                                                                                                    | <u>f activity</u> may be saved in your Google<br>'ou can delete them anytime.<br>Cancel Clear data |

- 2. Open <u>D&B Hoovers page</u> in incognito/private window.
- 3. You will reach an error page. Go to the URL in the Chrome browser, and **remove /crossAuth** from the end of the URL and press enter:

https://app-hoovers-dnb-com.prd2.ezproxy-prod.hbs.edu/cross/uth

## **Accessing Hoovers using Firefox:**

 Go into Firefox Settings > Privacy & Security > Cookies and Site Data > Manage Data and search cookies for "hoovers", "dnb" and "hbs".

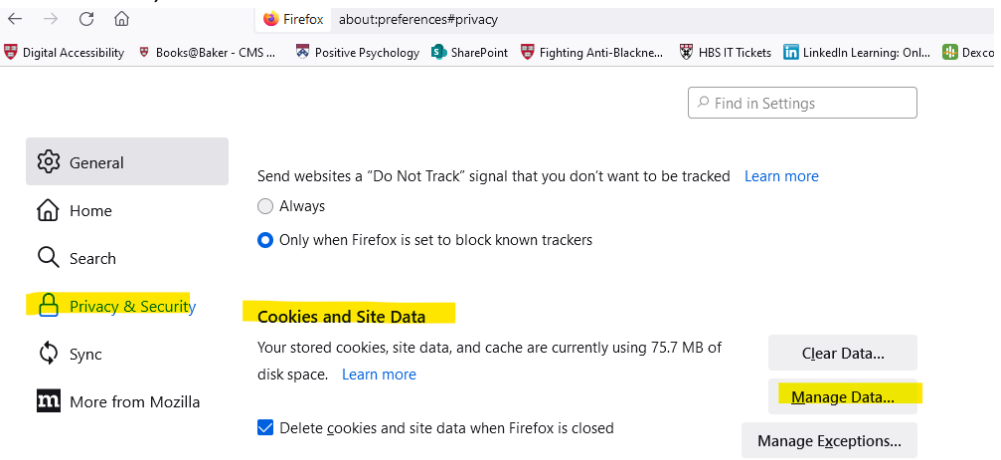

The following websites store cookies and site data on your computer. Firefox keeps data from websites with persistent storage until you delete it, and deletes data from websites with non-persistent storage as space is needed.

|                         |                           |         |                               | 8      |
|-------------------------|---------------------------|---------|-------------------------------|--------|
| Site                    | Cookies                   | Storage | <ul> <li>Last Used</li> </ul> | ł      |
| hbs.edu                 | 24                        | 49.0 KB | 3 minutes                     | ago    |
|                         |                           |         |                               |        |
|                         |                           |         |                               |        |
|                         |                           |         |                               |        |
|                         |                           |         |                               |        |
|                         |                           |         |                               |        |
| <u>R</u> emove Selected | R <u>e</u> move All Shown |         |                               |        |
|                         |                           |         | S <u>a</u> ve Changes         | Cancel |

 After you save changes, go into "Manage Exceptions" and add two websites to "Allow for Session" for <u>https://app-hoovers-dnb-com.prd1.ezproxy-prod.hbs.edu</u> and for <u>https://app-hoovers-dnbcom.prd2.ezproxy-prod.hbs.edu</u>; then "Save Changes".

| Exceptions - Cookies and Site Data                                                                                                    |                                          |                     |                      |                         |                                 |                   | ×                |    |
|----------------------------------------------------------------------------------------------------|------------------------------------------|---------------------|----------------------|-------------------------|---------------------------------|-------------------|------------------|----|
| You can specify which which wh | websites are alway<br>e site you want to | s or neve<br>manage | er allowe<br>and the | ed to use<br>n click Bl | cookies and s<br>ock, Allow for | ite dat<br>Sessio | a. Type<br>n, or | ^  |
| A <u>d</u> dress of website                                                                                                    |                                          |                     |                      |                         |                                 |                   |                  |    |
|                                                                                                    |                                          |                     |                      |                         |                                 |                   |                  |    |
|                                                                                                    |                                          | Bloc                | ck                   | Allow f                 | or <u>S</u> ession              | <u>A</u> I        | llow             |    |
| Website                                                                                                    |                                          |                     |                      |                         | Status                          |                   | •                | ]  |
| https://app-hoovers-dnb-com.prd1.ezproxy-prod.hbs.edu Allow for Session                                                                                                    |                                          |                     |                      |                         | on                              |                   |                  |    |
| https://app-hoovers-dnb-com.prd2.ezproxy-prod.hbs.edu Allow for Session                                                                                                    |                                          |                     |                      |                         | on                              |                   |                  |    |
|                                                                                                    |                                          |                     |                      |                         |                                 |                   |                  |    |
|                                                                                                    |                                          |                     |                      |                         |                                 |                   |                  |    |
|                                                                                                    |                                          |                     |                      |                         |                                 |                   |                  | ~  |
| <u>R</u> emove Website                                                                                                    | R <u>e</u> move All We                   | bsites              |                      |                         |                                 |                   |                  |    |
|                                                                                                    |                                          |                     |                      |                         | <u>S</u> ave Chan               | ges               | Cance            | el |
|                                                                                                    |                                          |                     |                      |                         |                                 |                   |                  |    |